## Passo a passo para tramitação inicial de E-relacionamento em processos de certificação/renovação PNCEBT.

Com o intuito de agilizar o procedimento de comunicação com a Unidade Veterinária Local (UVL) e com o Departamento Regional, e mitigar possíveis atrasos em tal atividade, o presente passo a passo, tem como objetivo explicar qual deverá ser o procedimento após abertura dos e-relacionamentos de Certificação, Renovação e/ou Recuperação de Propriedade Livre de Brucelose e Tuberculose, pelos médicos veterinários habilitados (MVH).

Após a abertura do e-relacionamento, o MVH deverá enviar uma mensagem tramitando o processo para o/a(s) médico/a(s) veterinário/a(s) responsável(is) pela UVL e ao responsável pela defesa sanitária animal do departamento regional, ao qual pertence o município em que está localizada a propriedade, de acordo com os passos a seguir:

**Passo 1:** Após salvar o e-relacionamento aberto de forma usual, o MVH deverá abrir a aba para escrever nova mensagem, clicando no botão "Nova mensagem", destacado na imagem a seguir:

| 🔍 F2 - Pesquisar 💥 F3 - Cancelar 🔚 F10 - Salvar 🛛 | 🗧 F7 - Novo 👜 Imp | orimir ಿ Tornar-me Responsá | vel          |   |  |
|---------------------------------------------------|-------------------|-----------------------------|--------------|---|--|
| ódigo:                                            | - Reclassi        | ficação                     |              |   |  |
| 26943                                             | Mensage           | ens                         |              |   |  |
| Solicitante                                       | Data 👻            | Remetente                   | Destinatário |   |  |
| Nome Solicitante: Usuário:                        | 1                 |                             |              |   |  |
| Arnaldo Lunardi Cargnin 252983                    |                   |                             |              |   |  |
| Data Início Registro:                             |                   |                             |              |   |  |
| 6/12/2022 15:21:14                                |                   |                             |              |   |  |
| Tipo Usuário:                                     |                   |                             |              |   |  |
| Apoio Agropecuário                                | 4                 |                             |              | • |  |
|                                                   | Mensagem:         |                             |              |   |  |
| Responsável                                       |                   |                             |              |   |  |
| Classificação                                     |                   |                             |              |   |  |
| Assunto:                                          |                   |                             |              |   |  |
| Renovação de certificado                          |                   |                             |              |   |  |
| Departamento:                                     |                   |                             |              |   |  |
| DEDSA - Departamento Estadual de Defesa Si        |                   |                             |              |   |  |
| Servico:                                          |                   |                             |              |   |  |
| DEDSA                                             | Nova Me           | nsagem                      |              |   |  |
| Categoria:                                        | Anexo             |                             |              |   |  |
| DEDSA                                             | Arquivo           | Arquivo Tipo                |              |   |  |
|                                                   |                   |                             |              |   |  |
| Subcategoria:                                     |                   |                             |              |   |  |
| DEDSA                                             |                   |                             |              |   |  |
| Tela do Sistema:                                  |                   |                             |              |   |  |
|                                                   |                   |                             |              |   |  |

| Passo 2: Após clicar em | 'Nova Mensagem", abrirá | á a aba para escrever | a mensagem: |
|-------------------------|-------------------------|-----------------------|-------------|
|                         |                         |                       |             |

| Enviar 🗌 Privada                     |              |                   |         |         |
|--------------------------------------|--------------|-------------------|---------|---------|
| Nova Mensagem:                       |              |                   |         |         |
| ✓ B I <u>U</u>                       | I A A        | <u>A</u> • ≝ ≡ ≣  | ≡∣@∣;=: | =   😰   |
| Prezados,                            |              |                   |         |         |
| Solicito que autorização para realiz | zação do exa | me em 10/12/2022. |         |         |
| Atenciosamente,                      |              |                   |         |         |
|                                      |              |                   |         |         |
|                                      |              |                   |         |         |
| Mensagem Padrão                      |              |                   |         |         |
|                                      |              |                   |         |         |
| Destinatário                         |              | Anexo             |         |         |
| Destinatário                         |              | Anexo Arquivo     | Тіро    | Tamanho |
| Destinatário                         |              | Anexo Arquivo     | Tipo    | Tamanho |
| Destinatário                         |              | Anexo Arquivo     | Тіро    | Tamanho |
| Destinatário                         |              | Anexo Arquivo     | Tipo    | Tamanho |

**Passo 3:** Após escrever a mensagem, deverão ser incluídos os destinatários, clicando no botão "Adicionar" na aba "Destinatário:

| 🖂 Nova Mensagem                                 |                            |         | ×       |
|-------------------------------------------------|----------------------------|---------|---------|
| Enviar 🗌 Privada                                |                            |         |         |
| Nova Mensagem:                                  |                            |         |         |
|                                                 | <u>A</u> - <u>*</u> -  ≣≡≡ | 🍓   😫 🗄 |         |
| Prezados,                                       |                            |         |         |
| Solicito que autorização para realização do exa | me em 10/12/2022.          |         |         |
| Atenciosamente,                                 |                            |         |         |
|                                                 |                            |         |         |
|                                                 |                            |         |         |
| Mensagem Padrão                                 |                            |         |         |
| Destinatário                                    | Anexo                      |         |         |
| Usuário                                         | Arquivo                    | Tipo    | Tamanho |
|                                                 |                            |         |         |
|                                                 |                            |         |         |
| Adicionar 🖨 Excluir                             | Adicionar O Excluir        |         |         |
|                                                 |                            |         |         |
|                                                 |                            |         |         |

**Passo 4:** Ao clicar em "Adicionar", abrirá a aba para pesquisa dos destinatários, onde deverão ser pesquisados e adicionados o/a(s) médico/a(s) veterinário/a(s) responsável(is) pela UVL e responsável pela defesa sanitária animal do departamento regional, ao qual pertence o município em que está localizada a propriedade.

| 🏥 P  | esquisa de  | Usuário           |                       |                   |                         |         |                                 | ? X |
|------|-------------|-------------------|-----------------------|-------------------|-------------------------|---------|---------------------------------|-----|
| Cód  | igo:        | Usuário:          | Nome:                 |                   | Unidade Organizacional: |         |                                 |     |
|      |             |                   | Fabricio bernard      |                   |                         |         |                                 |     |
| Tipo | Usuário:    |                   | Grupo de Atendimento: |                   |                         |         |                                 |     |
|      |             |                   | ¥                     |                   | *                       |         |                                 |     |
| 箭    | Pesquisar 🤅 | Selecionar        |                       |                   |                         |         |                                 |     |
|      | Código      | Usuário 🔺         |                       | Nome              |                         | Tipo Us | Unidade Organizacional          |     |
|      | 182254      | fabricio_bernardi |                       | Fabricio Bernardi |                         | Colabor | Departamento Regional de Chapec | ó   |
|      |             |                   |                       |                   |                         |         |                                 |     |
|      |             |                   |                       |                   |                         |         |                                 |     |
|      |             |                   |                       |                   |                         |         |                                 |     |
|      |             |                   |                       |                   |                         |         |                                 |     |
|      |             |                   |                       |                   |                         |         |                                 |     |
|      |             |                   |                       |                   |                         |         |                                 |     |
| 4    |             |                   |                       |                   |                         |         |                                 | •   |
|      |             |                   |                       |                   |                         |         |                                 |     |

A pesquisa pode ser feita por nome, após a pesquisa, deve ser selecionada a janela à direita do código, e após, clicar em selecionar. Os nomes deverão ser selecionados e adicionados um por um. Caso se tenha dúvida quanto ao responsável pela defesa sanitária animal, pode-se consultar no site da CIDASC, através do

link: https://www.cidasc.sc.gov.br/estrutura-organizacional/

Passo 5: Após incluídos os destinatários, clicar em "Enviar":

| ✓ B I U A                                                      | A   A      | • ≝≣≣                 | ≡∣@∣¦∃: |         |
|----------------------------------------------------------------|------------|-----------------------|---------|---------|
| Prezados,                                                      |            |                       |         |         |
| olicito que autorização para realização d                      | lo exame e | m 10/12/2022.         |         |         |
| tenciosamente,                                                 |            |                       |         |         |
|                                                                |            |                       |         |         |
|                                                                |            |                       |         |         |
|                                                                |            |                       |         |         |
| Mensagem Padrão                                                |            |                       |         |         |
| Mensagem Padrão<br>Destinatário                                | Ar         | exo                   |         |         |
| Mensagem Padrão<br>Destinatário<br>Usuário                     | Ar         | <b>exo</b><br>Arquivo | Тіро    | Tamanho |
| Mensagem Padrão<br>estinatário<br>Usuário<br>fabricio_bernardi | An         | exo<br>Arquivo        | Тіро    | Tamanho |
| Mensagem Padrão<br>estinatário<br>Usuário<br>fabricio_bernardi | Ar         | <b>exo</b><br>Arquivo | Тіро    | Tamanho |